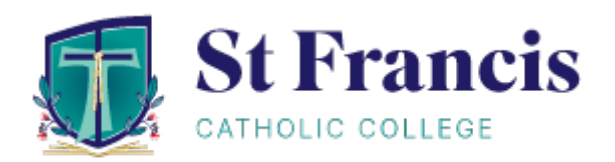

# Parent Access Module and Parent Student Teacher Interviews

# **PAM Login**

You can login to PAM through the St Francis Catholic College website, <u>www.sfcc.vic.edu.au</u>.

Click on the *Portals* menu option at the top of the screen and from the drop-down list select *Parent Portal (PAM)*.

| St Francis<br>CATHOLIC COLLEGE                                                               | QUICKLINKS | CONTACT | Q<br>SEARCH | Q<br>PORTALS                                                   |  |
|----------------------------------------------------------------------------------------------|------------|---------|-------------|----------------------------------------------------------------|--|
| $^{\prime\prime}$ $\bigwedge$ Applications for Year 7 2025 at our Melton and Cobblebank carr |            |         | apply onlir | Google Translate                                               |  |
|                                                                                              |            |         |             | Portals<br>Parent Portal (PAM)<br>Portal (Simon)<br>SFCC Email |  |

The login screen to PAM will be displayed.

| St Francis<br>CATHOLIC COLLEGE                                                                       |                          |  |  |  |  |
|----------------------------------------------------------------------------------------------------|--------------------------|--|--|--|--|
| Parent Access Module Login                                                                           |                          |  |  |  |  |
| Please login with your credenti<br>school.                                                           | als, as supplied by your |  |  |  |  |
| Email Address                                                                                        |                          |  |  |  |  |
| Password                                                                                             |                          |  |  |  |  |
| Enter your email address and<br>password. Click on the box beside<br>'Remember me' to save the login | Sign In                  |  |  |  |  |
| details for future use. Click on<br>'Sign In'.                                                       |                          |  |  |  |  |

Once you log in to PAM, you will be presented with the PAM homepage.

On the homepage select the *Parent Teacher Interviews* tab link which will direct you to the booking screen.

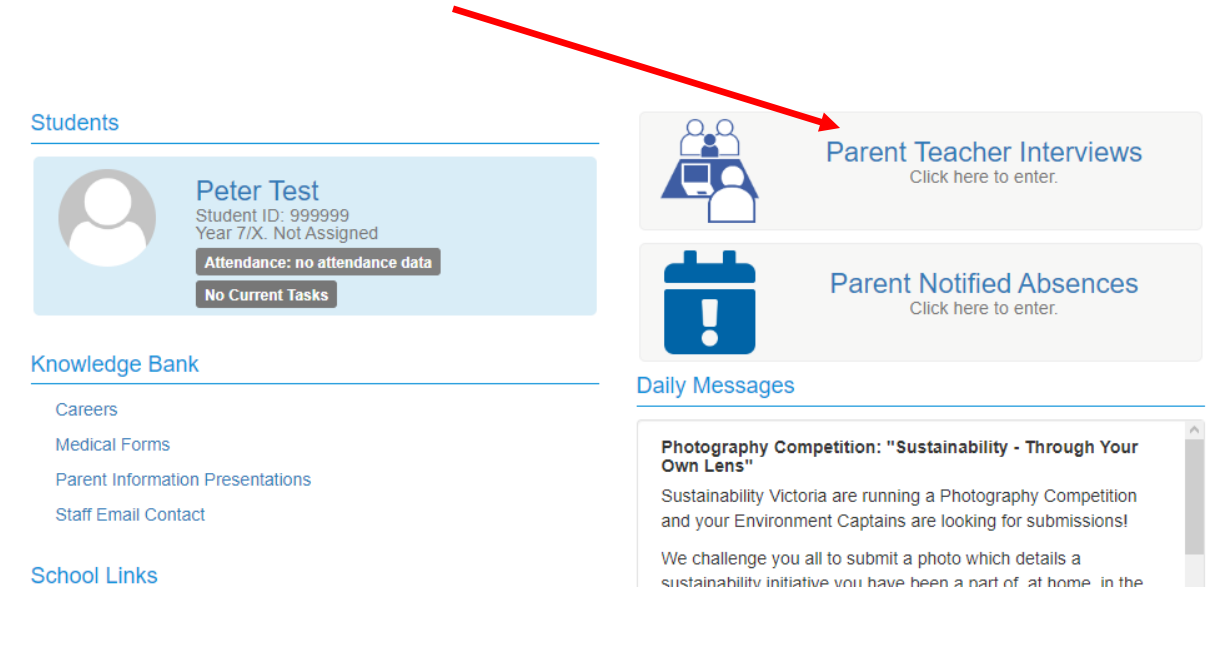

#### The booking screen lists your child's classes.

| Peter's Classes for Interview                    |   |
|--------------------------------------------------|---|
| Mid-Semester Interviews - Melton Campus (2)      | - |
| 10 minute interviews<br>On-site at Melton Campus |   |
| Unit 1 English                                   |   |
| Unit 1 Foundation Mathematics                    |   |
|                                                  |   |

To make a booking, select the class you wish to book an interview for, and the available booking times will appear.

Click on the time slot that you would like to book then select **Book Interview.** 

### Repeat this process for each class.

# Parent Teacher Interview Booking

## Peter's Classes for Interview

Mid-Semester Interviews - Melton Campus (2)

10 minute interviews

On-site at Melton Campus

Unit 1 English

Unit 1 Foundation Mathematics

| Teacher: Kezi Todd      |   |
|-------------------------|---|
| 4:10pm, 26th April 2023 | ^ |
| 4:20pm, 26th April 2023 |   |
| 4:30pm, 26th April 2023 |   |
| 4:40pm 26th April 2023  |   |
| 4:50pm, 26th April 2023 |   |
| 5:00pm, 26th April 2023 |   |
| 5:10pm, 26th April 2023 |   |
| 5:20pm, 26th April 2023 |   |
| 6:30pm, 26th April 2023 |   |
| 6:40pm, 26th April 2023 |   |
| 6:50pm, 26th April 2023 |   |
| 7:00pm, 26th April 2023 | ~ |
| -7.40 OCIE A            |   |
| Book Interview          |   |

Once the bookings have been made, they will appear in the **Booked Times** box. You will see the teacher's name, the date, the time of the interview.

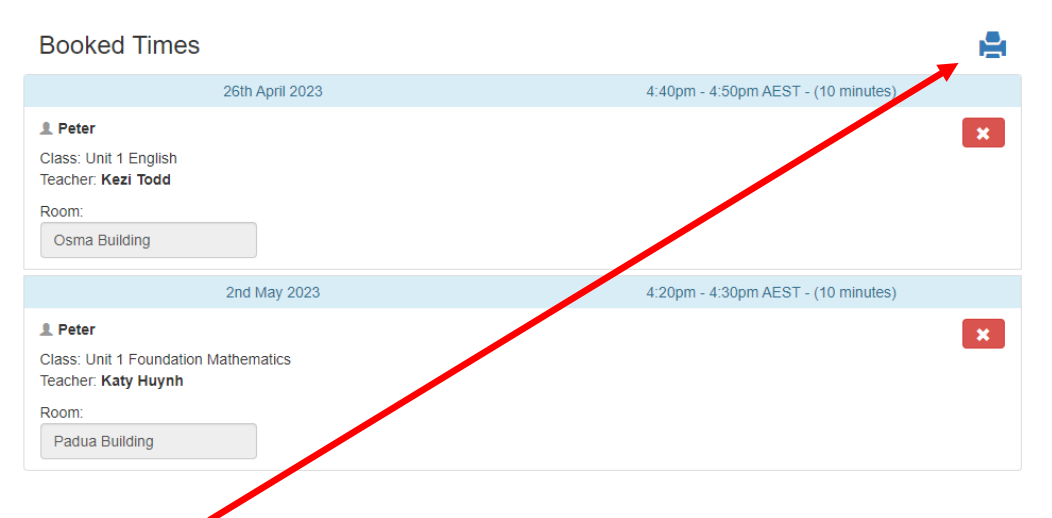

### We recommend that you print the booking times to bring along on the night.

### Please note the following:

- Interviews are for 10 minutes.
- Your interviews will be on-site at your child's campus.
- If you need to change a booking, you can click on the 'x' in the booked times and then book another time as shown above.